| C:¥WINDOWS¥system32¥cmd.exe                                                                                     |                               | — [    |   | < 1 |
|----------------------------------------------------------------------------------------------------|-------------------------------|--------|---|-----|
| C:¥Program Files (×86)¥isb¥imc¥bin>C:                                                                           |                               |        |   |     |
| C:¥Program Files (x86)¥isb¥imc¥bin>cd C:¥Program Files (x86)¥isb¥imc                                            | ¥bin¥                         |        |   |     |
| C:¥Program Files (×86)¥isb¥imc¥bin>ja∨aw.exe -Xm×12000m -jar ImcLaun                                            | cher.jar                      |        |   |     |
| License Setting $	imes$                                                                                         |                               |        |   |     |
| If you already have a fixed (Purchased or Trial) license key file named 'license properties',                   |                               |        |   |     |
| Set fixed license key file:                                                                                     |                               |        |   |     |
| Error                                                                                                    |                               | )      | × |     |
| Cannot run program "C:¥Program Files (x86)¥isb¥imc¥Secure Update Utility¥SecureUpdateUtility.exe": CreateProces | ss error=740, 要求された操作には管理者特権/ | が必要です。 | Ð | × . |

ライセンスを更新しようとしてRequest dongle licenseをクリックすると、 上記のエラーメッセージが表示される。

# 管理者権限によるIMCの起動

# 手順1

### IMC起動用スクリプト(imc.bat)を管理者として実行

| 🖉 📑 =                                        | アプリケーショ                                       | ョン ツール bin                                                                                                    |               |                             | _       |        |
|----------------------------------------------|-----------------------------------------------|----------------------------------------------------------------------------------------------------|---------------|-----------------------------|---------|--------|
| <u>ファイル</u> ホーム 共                            |                                               | S (C:) > Prog                                                                                                    | gram Files (x | 86) > isb                   | ) > imc | ⇒ bin  |
| クイック アクセ コピー 貼!<br>スにピン留め                    | リーマード 「「「」」、「「スの」ビー」<br>り付け<br>「「」ショートカットの貼り付 | おしていた。 おいては、 おいていた おいていた おいていた おいていた おいていた おいていた おいていた おいていた おいていた おいていた おいていた おいていた おいていた おいていた おいていた おいていた おいていた おいていた おいていた おいていた おいていた おいていた おいていた おいていた おいていた おいていた おいていた おいていた おいていた おいていた おいていた おいていた おいた おいた おいた おいた おいた おいた おいた おいた おいた お                                                                                                    | 前の 新しい        | プロパティ 🔽 福未<br>一 炭歴<br>思く    |         | ž      |
| $\leftarrow \rightarrow \checkmark \uparrow$ | PC > OS (C) > Program                         | Files (x86) > isb > imc > bin                                                                                                    |               |                             | binの検索  | Q      |
|                                              | ▲ 名前                                          | ^                                                                                                    | 更新日時          | 種類                          | サイズ     | ^      |
| 🖈 クイック アクセス                                  |                                               | mc.bat                                                                                                    | 200000        | L Windows パッチファ             | 1 KB    |        |
| 📃 デスクトップ                                     | * 3                                           | 開く(O)<br>mc.vbs                                                                                                    |               | VBScript Script 77          | 4 KB    |        |
| Libraries                                    | *                                             | 編集(E)<br>mcConne                                                                                                    |               | アプリケーション                    | 83 KB   |        |
| ownCloud                                     | *                                             | mcLaunc 印刷(P)                                                                                                    |               | Executable Jar File         | 40 KB   |        |
| ≝ ドキュメント                                     | *                                             | nstaller.ja 👎 管理者として実行(A                                                                                                    | 4)            | Executable Jar File         | 6 KB    |        |
| Uropbox                                      | *                                             | astlicense 7-Zip                                                                                                    | >>            | DAT ファイル                    | 1 KB    |        |
| - · · · · · · · · · · · · · · · · · · ·      |                                               | ibSentine 🧿 ファイルをシュレッダー                                                                                                    | にかける          | DYLIB ファイル                  | 611 KB  |        |
| ↓ パクチャ                                       |                                               | ibSentine 🕀 Windows Defende                                                                                                    | er でスキャンする    | JNILIB ファイル                 | 317 KB  |        |
| 20171201                                     |                                               | ibSentine                                                                                                    |               | JNILIB ファイル                 | 345 KB  |        |
| bin                                          |                                               | icense.pr 👘 iortoiseSVN                                                                                                    | <u> </u>      | 1 ファイル<br>Mindaus (fruff フー | 1 KB    |        |
|                                              | · · · · · · · · · · · · · · · · · · ·         | mem.bat 🗐 WinZip(Z)                                                                                                    | >             | VRScript Script 77          | 1 KB    |        |
| reamine                                      | <u>@</u>                                      | VemGet いいのもの いってい いっしん いっしん いっしん いっしょう いっしん いっしょう いっしん いっしょう いっしょう いい い いっしょう いい い い い い い い い い い い い い い い い い い | 夏元(V)         | VBScript Script 77          | 3 KB    |        |
| reamine                                      | •                                             |                                                                                                    |               |                             |         |        |
| ♥ □ エクフ                                      | くフローフよ                                        | リ以下のスクリ                                                                                                    | フトファイル        | を選択後マ                       | ワス石ク    | フリックして |
| د or 🖌 🗖 🚽                                   | 上に倍田                                          | 用者と て宝行                                                                                                    | を選択           |                             |         |        |
|                                              | 우가 티브                                         |                                                                                                    |               |                             |         |        |
| PC PC                                        |                                               |                                                                                                    |               |                             |         |        |
|                                              |                                               |                                                                                                    |               |                             |         |        |
| ∎ = C:¥Pr                                    | ogram Files                                   | (X80)¥ISD¥IMC                                                                                                    | *pin¥imc.bat  |                             |         |        |
|                                              |                                               |                                                                                                    |               |                             |         |        |
|                                              | 비교 전문 전문 전문 전문 전문 전문 전문 전문 전문 전문 전문 전문 전문     |                                                                                                    |               |                             |         |        |
| 55 回の項目 「回の項                                 | R日で通び / 2 / 1   1                             |                                                                                                    |               |                             |         |        |

## 手順2

## コマンドプロンプトを管理者として実行後、 コマンドを入力実行してIMCを起動

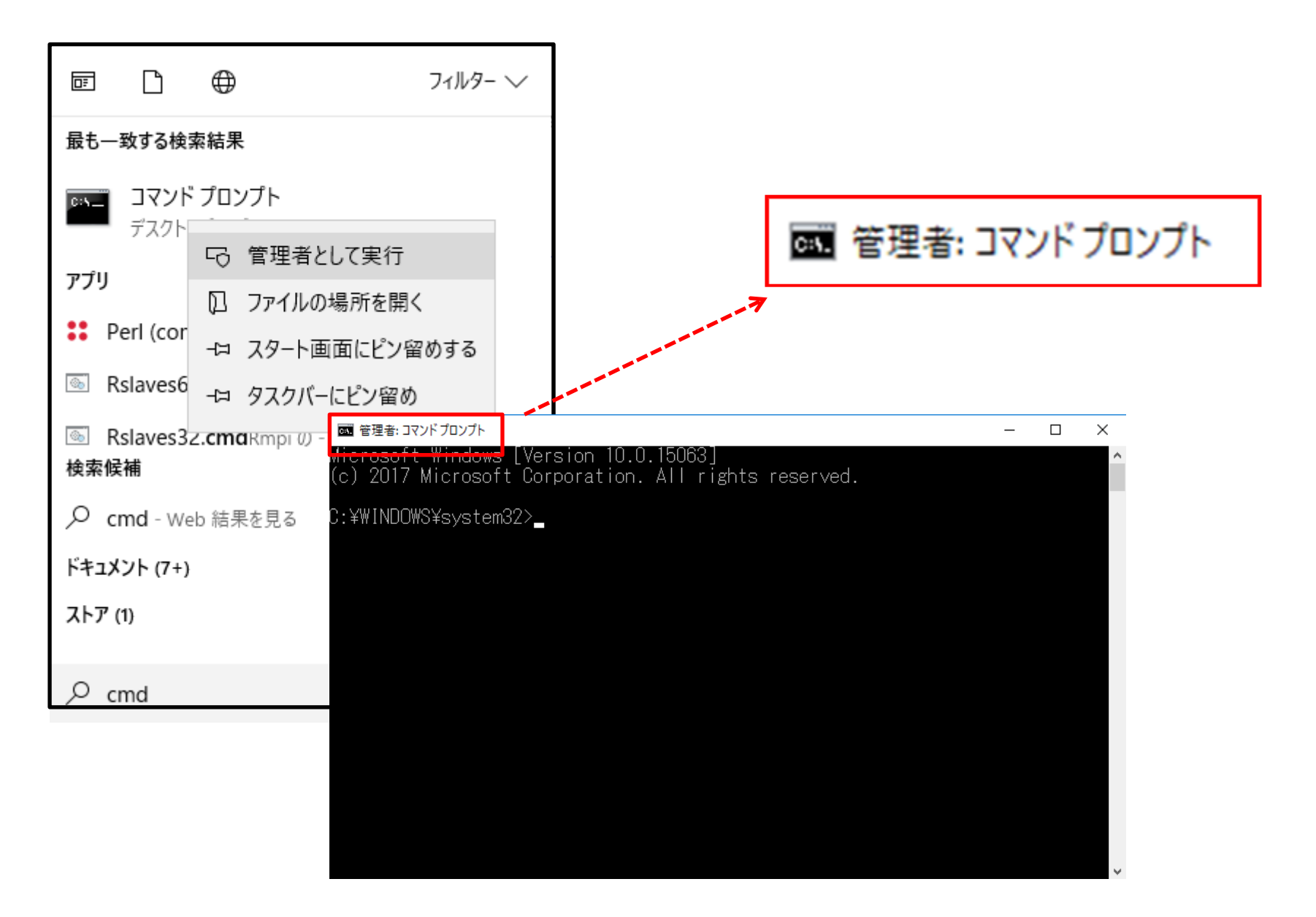

#### 管理者権限によるコマンドプロンプトの起動

### コマンドプロンプトにて以下のコマンドを入力実行してIMCを起動します。

C:¥WINDOWS¥system32>cd "¥Program Files (x86)¥isb¥imc¥bin"

C:¥Program Files (x86)¥isb¥imc¥bin>java -Xmx1000m -jar ImcLauncher.jar

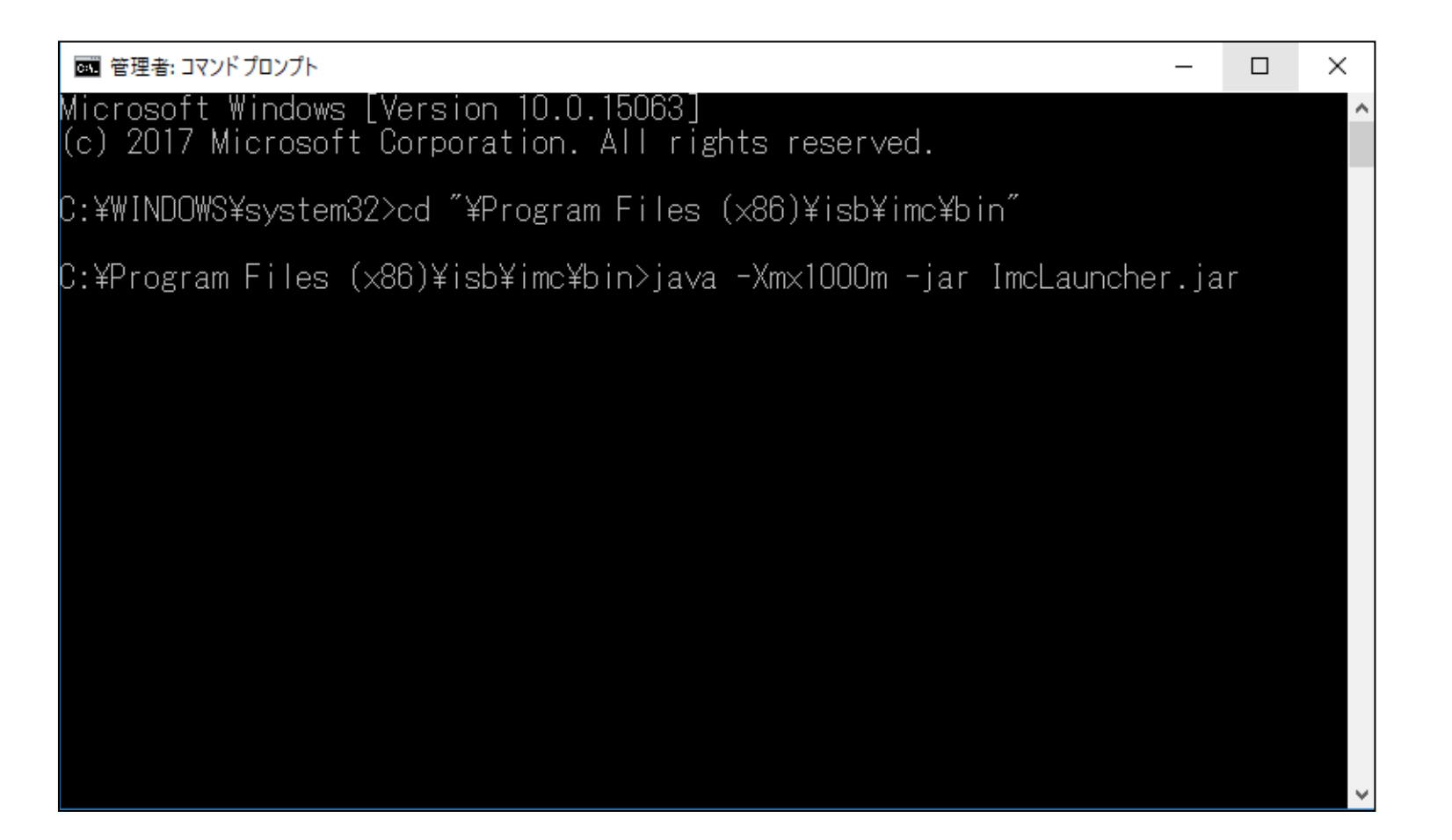

| 🖬 管理者: コマンド プロンプト - java -Xmx1000m -jar ImcLauncher.jar                                                                                                    | -                                                                                                    | - 🗆                                             | $\times$ |  |  |  |  |  |  |  |
|----------------------------------------------------------------------------------------------------|----------------------------------------------------------------------------------------------------|-------------------------------------------------|----------|--|--|--|--|--|--|--|
| Microsoft Windows [Version 10.0.15063]<br>(c) 2017 Microsoft Corporation. All rights                                                                                                    | reserved.                                                                                                    |                                                 | ^        |  |  |  |  |  |  |  |
| C:¥WINDOWS¥system32>cd ″¥Program Files (×86                                                                                                    | )¥isb¥imc¥bin″                                                                                                    |                                                 |          |  |  |  |  |  |  |  |
| C:¥Program Files (x86)¥isb¥imc¥bin>java -Xmx1000m -jar ImcLauncher.jar<br>isjbxx error message [ Failed: getLicense 1st SFNTGetLicense ]                                                                                                    |                                                                                                    |                                                 |          |  |  |  |  |  |  |  |
| License Setting                                                                                                    | ×                                                                                                    |                                                 |          |  |  |  |  |  |  |  |
| If you already have a fixed (Purchased or Trial) license key file nam                                                                                                    | ed 'licenseproperties',                                                                                                    |                                                 |          |  |  |  |  |  |  |  |
| Set fixed license key file:                                                                                                    | Ref                                                                                                    |                                                 |          |  |  |  |  |  |  |  |
| Set Key File                                                                                                    | Secure Update Utility                                                                                                    | - 0                                             | ×        |  |  |  |  |  |  |  |
| If you request a trial license for 14 days, click bel<br>Request Trial License<br>If you already purchased a fixed license, click bel<br>Request Fixed License<br>If you update your dongle license, click below.<br>Request Dongle License Update | The Secure Update Utility allows you to update the hardware keys. Make sure thardware key is attached to the system while you use this utility. Generate request Click the Generate Request Code button, and save the request code file(req). this file to your software vendor. Generat Update Hardware Key | that the<br>You need to send<br>te Request Code |          |  |  |  |  |  |  |  |
| Cancel                                                                                                    | Browse for the update code file(upw), or new license addition file(nlf), and clic<br>button.                                                                                                    | ck the Apply Code                               |          |  |  |  |  |  |  |  |
|                                                                                                    |                                                                                                    | Apply Code                                      |          |  |  |  |  |  |  |  |
|                                                                                                    | Help Exit                                                                                                    |                                                 |          |  |  |  |  |  |  |  |